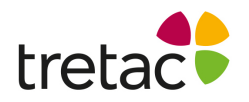

## Installationsanvisning - ClaroStava svenska Mac

- 1. Starta datorn.
- 2. Gå till hemsidan www.svensktalteknologi.se och klicka på den gula knappen "Ladda ner" uppe till höger.

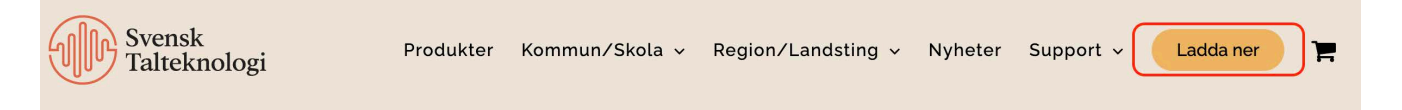

- **3.** Klicka på länken till ditt program. Var uppmärksam på att du laddar ner rätt program.
- **4.** Klicka på den nedladdade filen. Följ instruktionerna på skärmen tills installationen är klar.
- 5. Om du får ett felmeddelande där det står att filen inte kan öppnas eftersom Apple inte kan kontrollera om det innehåller sabotageprogram kan du göra följande:
  - Gå till Finder
  - Högerklicka på den nedladdade filen
  - Välj Öppna med -> Installeraren.

- Klicka på Öppna i rutan som kommer upp och genomför installationen.

6. Programmet är nu installerat. Klicka på ikonen för att skriva in din licensnyckel.

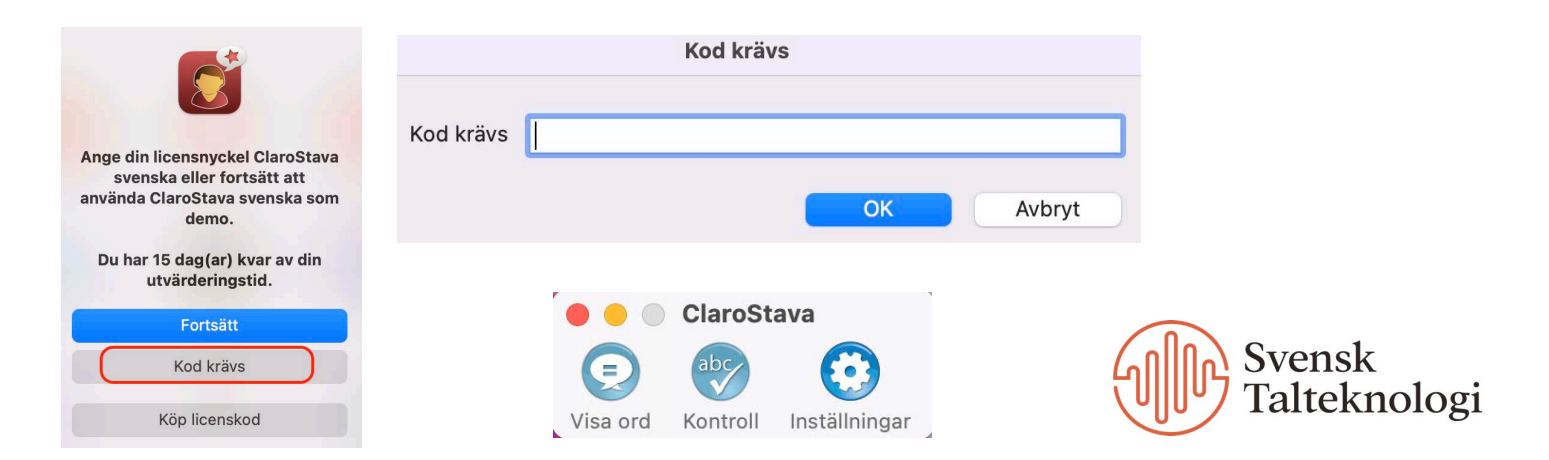